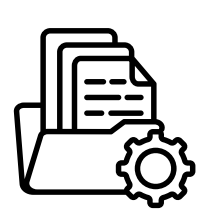

File Management & Collaboration

## Share a File with Your Whole Team

Workflow: When you need to share a file a file with your whole team to collaborate on.

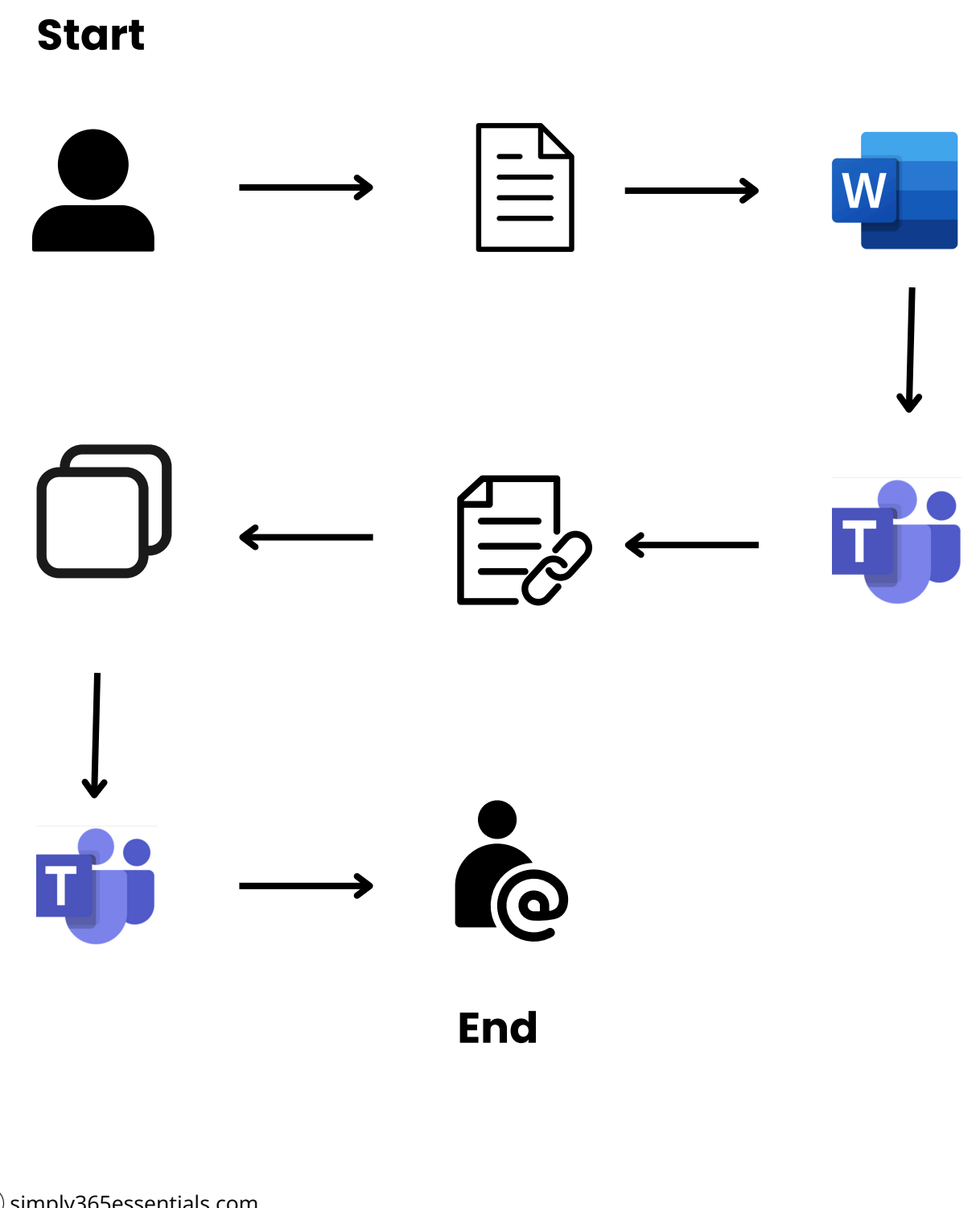

(C) simply365essentials.com

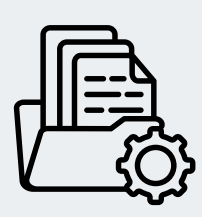

## File Management & Collaboration

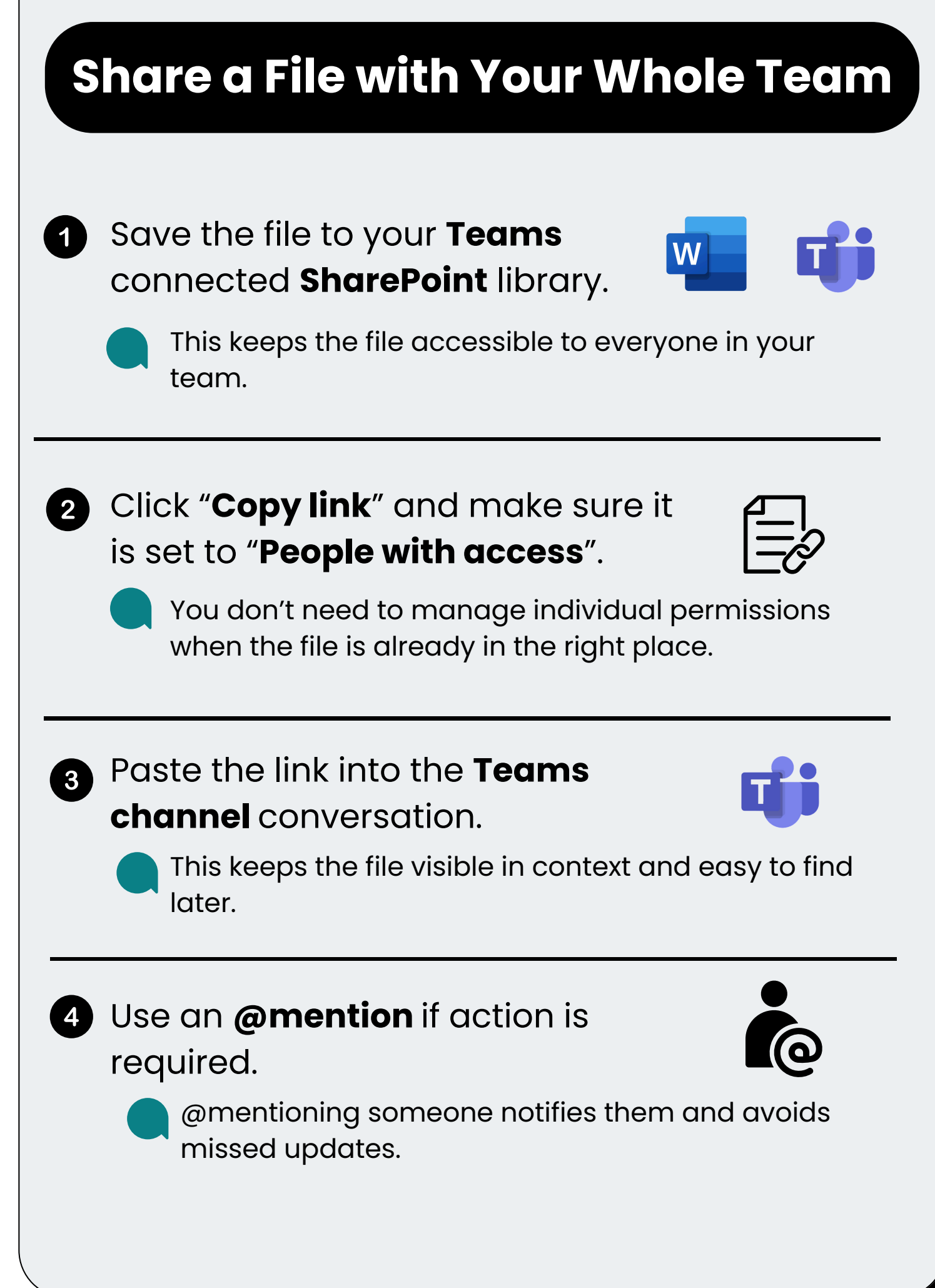